# 学内WiFi

# 1. 学内WiFiのアクセスポイント(SSID)による違い

学内WiFiのアクセスポイント(SSID)は、「cygnus」・「tcn」・「guest」の3つです。

| SSID   | cygnus•tcn                           | guest                                            |  |
|--------|--------------------------------------|--------------------------------------------------|--|
| 利用申請   | 必要                                   | 不要                                               |  |
| 時間制限   | なし                                   | あ り(最大30分間)                                      |  |
| 共有フォルダ | アクセス 可                               | アクセス 不可                                          |  |
| 本人確認方法 | 学内LAN設備を使用するための<br>ユーザーID · パスワードを入力 | 【携帯電話番号認証 (SMS認証)】<br>ショートメッセージで届く<br>[認証コード]を入力 |  |

# 2. 学内WiFi「cygnus」「tcn」

#### 1)利用申請

学内WiFi「cygnus」「tcn」を利用したいときは、事前に利用申請をしてください。 接続機種を変更したり、新たに追加したりする場合は、その都度、利用・廃止申請を行ってください。

| [3 | 学内WiFi(cygnus・tcn)の利用申請手順】                      |  |  |  |  |  |  |
|----|-------------------------------------------------|--|--|--|--|--|--|
| 1  | 学内WiFi(cygnus・tcn)に <b>仮接続</b> する。 利用申請         |  |  |  |  |  |  |
|    | ※接続方法は次項の「2)接続方法」を参照してください。                     |  |  |  |  |  |  |
|    | ※少なくとも <u>10分以上</u> は仮接続したままにしておくこと。            |  |  |  |  |  |  |
|    | ※iOS14以上、Android10以上の機器を使用している場合は、接続前に、         |  |  |  |  |  |  |
|    | <u>プライベートアドレスまたはMACアドレスのランダム化をオフに切り替えてください。</u> |  |  |  |  |  |  |
|    | 切り替え方法は、次項「2.接続方法」の「◆iPhone・iPadで接続できないとき」      |  |  |  |  |  |  |
|    | または「◆Androidで接続できないとき⑴」を参照してください。               |  |  |  |  |  |  |
|    | ※この時点では「認証に問題があります」となり、学内WiFiには接続できません。         |  |  |  |  |  |  |
| 2  | Googleフォームにアクセスする。                              |  |  |  |  |  |  |
|    | https://forms.gle/1sUGTKnU52K5WTXE8             |  |  |  |  |  |  |
| 3  | 接続する機器の「MACアドレス」、「OS名とバージョン」、「ワクチン名とバージョン」、     |  |  |  |  |  |  |
|    | 「VPN名とバージョン」等の情報を入力し、フォームを送信する。                 |  |  |  |  |  |  |
| 4  | 後日、 システム管理者が、 利用申請された機器が学内WiFiに仮接続されたことを確認し、    |  |  |  |  |  |  |
|    | 接続を許可する。                                        |  |  |  |  |  |  |

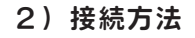

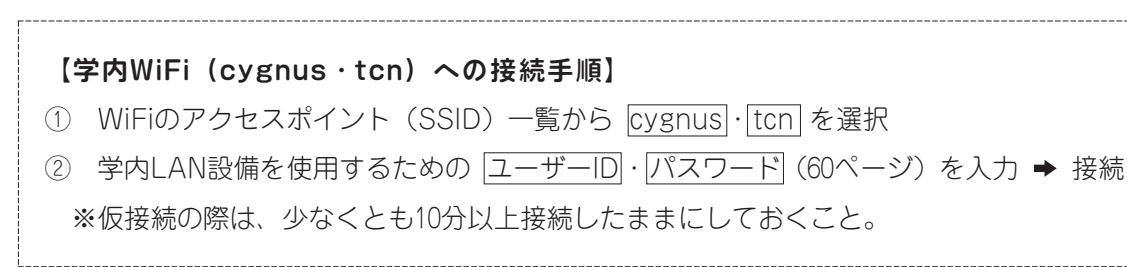

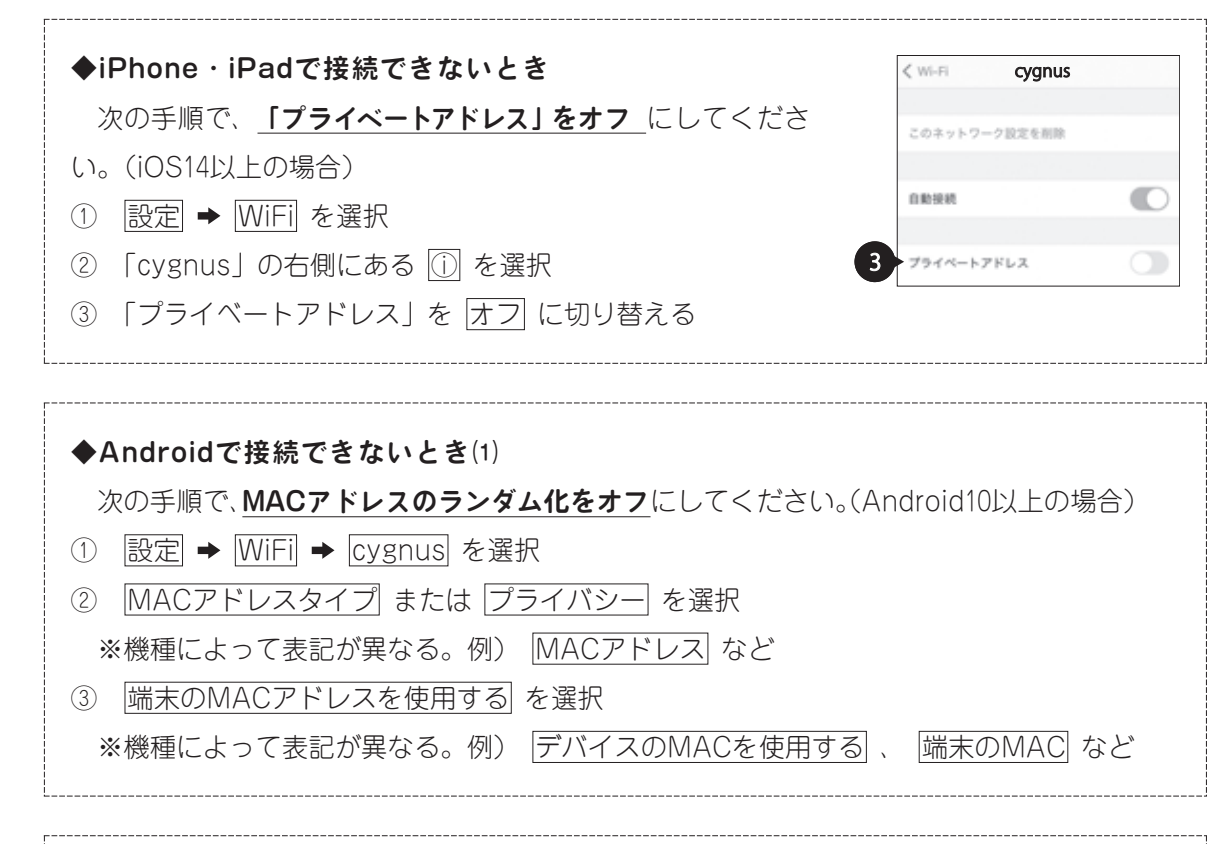

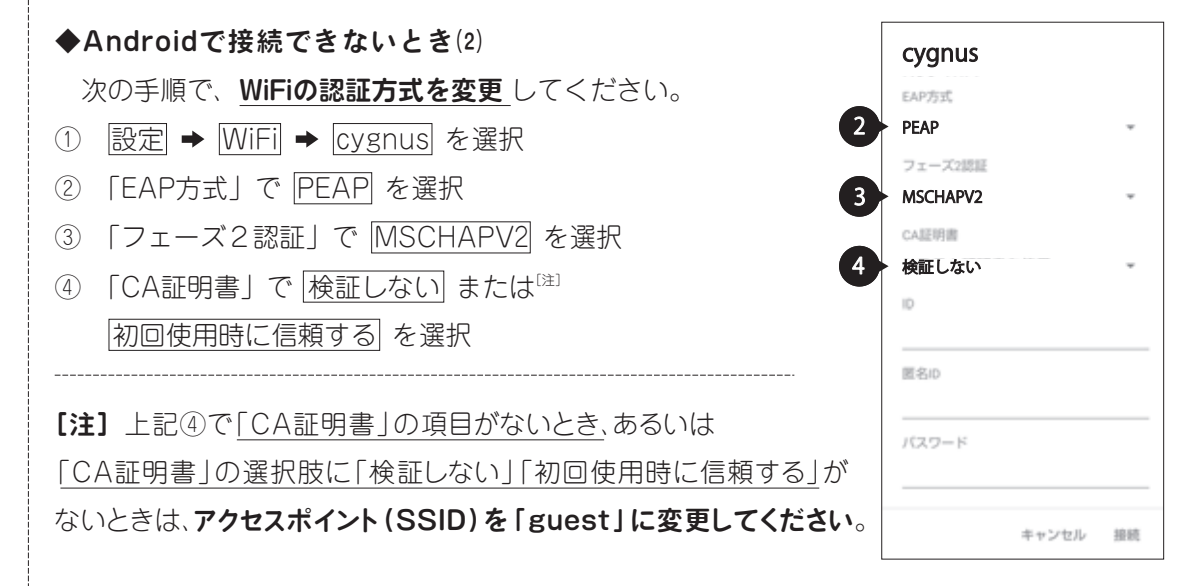

則 日 程 表 諸手続一覧 学生生活 トセンター・金・保険 備の利用 日 程 表 諸手続一覧 学生生活 トセンター・学費・奨学 施設・設

設 備する事項 学友会活動 「日窓会」の保護 諸規則等 \*学内LAZ 進路に関 学友会活動 同窓会 個人情報 学内関係 \*

### 3. 学内WiFi [guest]

#### 1) 接続方法

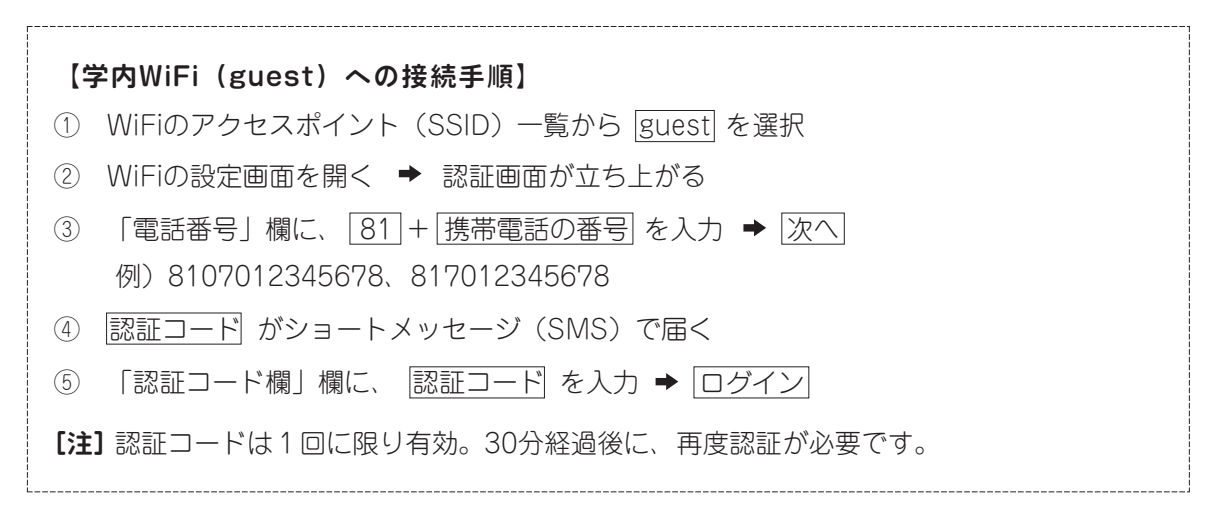

| < Wi-Fi                                                             | (#) <b>(</b> #) | guest にログイン<br>https://n335.network-auth.com                              | < MERAKI                                            | Û |
|---------------------------------------------------------------------|-----------------|---------------------------------------------------------------------------|-----------------------------------------------------|---|
| <ul> <li>く Wi-Fi</li> <li>ON</li> <li>現在のネットワーク</li> <li></li></ul> |                 | https://n335.network-auth.com まままでのでは、このでは、このでは、このでは、このでは、このでは、このでは、このでは、 | く MERAKI<br>2023年3月30日(ホ)<br>全 歴王ード:960858<br>18:50 | ت |
|                                                                     |                 |                                                                           | 960858<br>ログイン<br>Start over                        |   |

# 4. セキュリティ対策

定期的に(最低でも週に1回)、OSやワクチンを最新のものに更新する、必要に応じて新規に別の ワクチンをインストールするなどして、セキュリティ対策に努めてください。

学内と自宅以外の公衆WiFi(空港、ホテル等でのオープンなWiFi)を利用するときは、必ず、VPN アプリをインストールし稼働させたり、WiFiのMACアドレスのランダム化やプライベートアドレス を有効にしたりしてください。